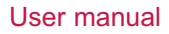

Currency counters

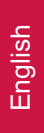

# PRO 95 / PRO 95U PRO 95 SERIES

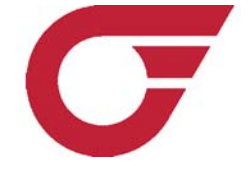

PRO Intellect Technology offers the PRO 95 series of banknote counters as reliable, fast and accurate devices for counting and authenticating medium to large volumes of banknotes from a variety of currencies, including USD, EURO, and others. The high counting speed provides quick and accurate processing of banknotes as well as 3 types of counterfeit detection that work simultaneously to authenticate banknotes: width, optical density, and UV reflection. These devices are ideal for use in banks, exchanges, payroll offices, supermarkets, and other retail outlets. The remote display allows the device to be seamlessly integrated into the workplace with maximum convenience for the operator.

This manual will help you to easily and quickly get acquainted with the device, its functions, and its capabilities. Please read this manual to ensure proper operation of the device.

## Main functions of PRO 95 series counters

- Banknote counting; adding new figures to previously counted banknote, package mode.
- · Recognition of suspicious banknotes with UV detector
- · Optical density and double banknote detection.
- Banknote width detection.

1

## Distinctive features

- 2 counting speed: 900/1200 banknotes per minute
- Hopper capacity/stacker capacity: 600/300 banknotes
- UV detection: 4 levels
- · Detection of optical density: 8 levels
- · Banknote width detection: 6 levels
- Preset batch mode: buttons 0-9
- Summation mode
- Manual and automatic start
- · Auxiliary hopper plates
- · Audio confirmation of operation mode
- External display option

Appearance

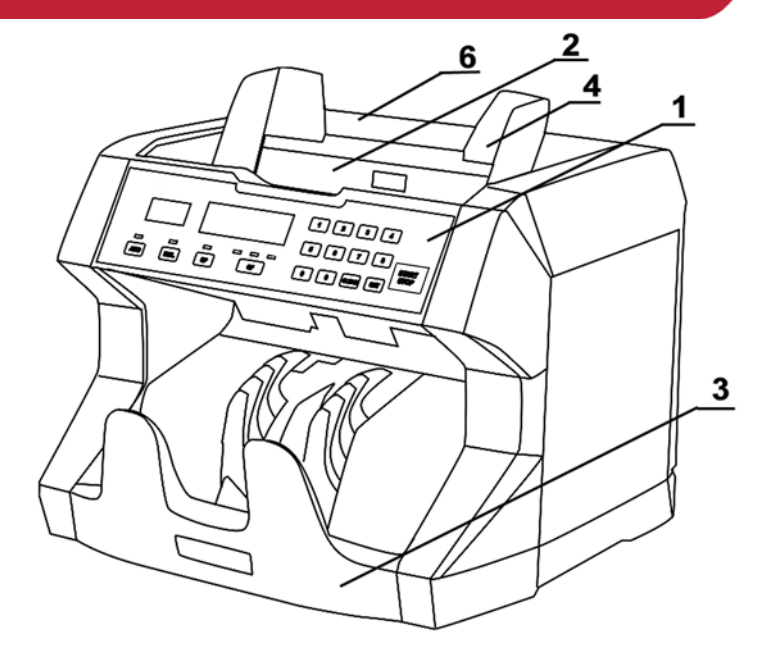

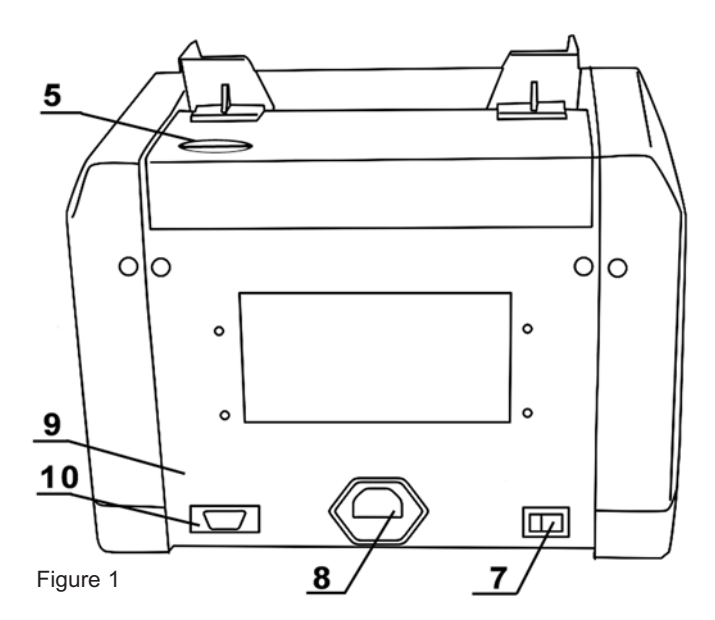

2

3

......

## Appearance

- 1. Control panel
- 2. Hopper
- 3. Stacker
- 4. Auxiliary hopper plates
- 5. Paper thickness adjustment strew
- 6. Carrying handle
- 7. Power switch
- 8. Power cord
- 9. Cover

3

10. External display Port RS-232

## Specification

| Counting speed              | . 1200/900 banknote/min     |
|-----------------------------|-----------------------------|
| • Feed capacity             | 600 banknotes               |
| • Hopper                    | 300 banknotes               |
| Counting mechanism capacity | 0-9999                      |
| Range of spacified counting | 1-999                       |
| Power consumption           |                             |
| • Power                     | (For U.S 110V/60Hz)         |
| • Net weight                | 6.3kg (13.9lb)              |
| Gross weight                |                             |
| Overall dimensions          | _) x 9 2/5"(W) x 9 2/5"(H)) |

## 4

## Control panel operation

#### 1. Batch display

Depicts:

- · a number of chosen banknotes in batch mode
- error messages
- · changes in parameter on the display 2

#### 2.Main count display

Shows counting results and information concerning:

- Level of UV sensor sensitivity
- · Optical density level
- · Banknote width sensitivity level

#### 3. "ADD" button

ON/OFF summation mode, (indicator lights up when ON)

#### 4. "MUL" button

This button chooses manual or automatic counting mode.

Press "START/STOP" button to start counting in the manual mode.

In automatic mode the counter starts automatically when you place a stack of banknotes in the hopper, (indicator is off by default).

## 5. "SP" button

This button changes the counting speed. When the indicator is on, the device will process

## **PRO 95**

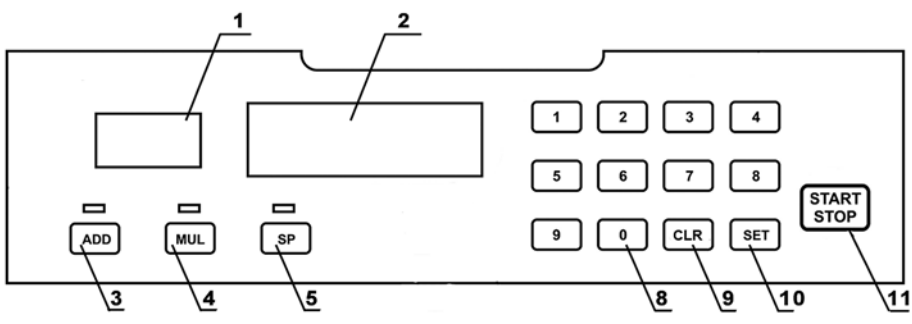

**PRO 95U** 

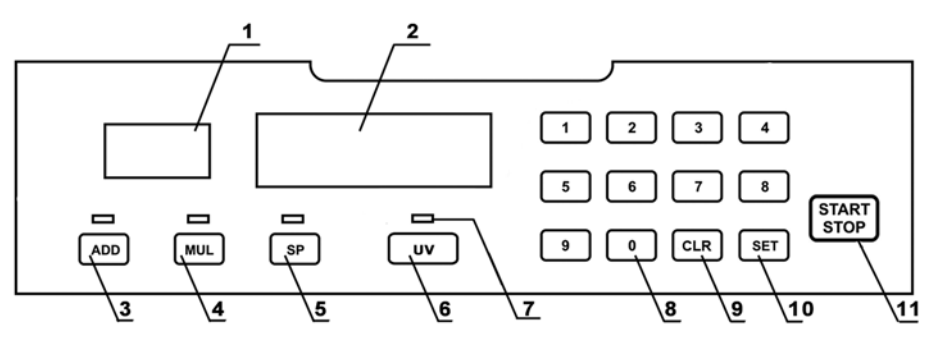

.....

1,200 banknotes per minute. When the indicator is off, the device will process 900 banknotes per minute.

## 6. "UV" button

Switch ON/OFF UV detection (indicator lights up if ON)

7. Indicator of functions in use.

When the indicator is lit up, that function is activated

## 8. Digit buttons

Used for entering number values on display 1 in batch mode (counting of a specified number of banknotes).

Press any button (0-9) to enter batch mode automatically.

### 9. "CLR" button

Reset display 1. Press this button to exit batch mode.

## 10. "SET" button

Press the "**SET**" button to check the counter's settings. This button also allows the operator to change the device's settings. (see Table7).

## 11. "START/STOP" button

Press this button to do the following:

- start counting
- stop counting
- zeros counting results on the main display 2
- resets the error messages on the display 1
- stores changes in settings

## 5

## Safety precautions

• It is important to read the entire contents of this manual prior to operating the device, in order to ensure proper functionality and safety.

The manual should be available to operator

• The device should be installed on an even horizontal surface, away from water and dangerous objects.

• Do not use this device under the following conditions:

-The device is not resting on a level surface

-The device will be exposed to vibration while in use

-The device is in an excessively dusty or polluted room

- -The device is exposed to direct sunlight or strong directional interior lighting
- -The device is near other dangerous objects
- · Do not operate the device with wet hands
- · Do not expose to water (or other liquid). Avoid foreign objects
- · Avoid dropping the device

• During operation: When finished be sure there are no banknotes in the hopper or transport system

• Clean the device regularly and service the device as needed at a licensed service center to ensure the device will function within its specified parameters

• Do not disassemble, repair or attempt to update the counter on your own. This can result in damage to the device or injury to the operator

• If the device was exposed to cold for an extensive period of time, it is necessary to keep it at the room temperature for no less than 4 hours, when the device has not been stored in a box. If the device has been stored in a box while expose to cold temperature, allow the device to sit at room temperature for 12 hours prior to use.

Remember! The producer is in no way responsible for damage to the device or injury to the operator in the event of incorrect operation /care of the device.

## 6

## Counter operation

## Preparation

- Connect the power cord to the device
- Turn power switch ON
- Counter starts
- "0" is shown on the main display 2
- If an error message occurs (on display 2), see Table 8

## 6.1. Counterfeit detection

The PRO 95U model incorporates UV detection. Press the "**UV**" button to switch UV detection ON/OFF (indicator lights up if ON). When a banknote with suspicious UV reflection properties is scanned, the counter stops and will display an error message "CF-1". The suspicious banknote will remain on the top of the stack.

## 6.2. Counting procedure

ATTENTION! In order to avoid errors during counting, examine banknotes and put aside the following:

- any banknote that has been repaired with white paper, tape, or another foreign substance
- any banknote that has been exposed to water or "washed"
- any banknote that is excessively dirty or worn
- any banknote that is torn
- Banknote should be placed in a neat stack before being placed into the hopper!
- · Banknotes are to be placed in the hopper
- The counter will start counting automatically after a second
- The display 2 will show the counting results
- Repeat again up to Table 6.2., when necessary
- Press "START/STOP" button to reset display 2 when finished
- If an error occurs during counting, see Table 8

## 6.3. Batch mode

(Counting mode for a specified number of banknotes)

• Enter a number corresponding to the amount of banknotes for the desired batch size on the display (Fig.2-1) by pressing the digit buttons (Fig. 2-8)

- Repeat from the beginning of Table 6.2., when necessary.
- · Remove banknotes from the stacker
- · Add banknotes if necessary
- Press "CLR" button to reset the display and exit batch mode
- If an error occurs during counting, see Table 8
- Repeat from the beginning of Table 6.2.

## 6.4. Summation mode

- Press "ADD" button and the LED indicator will light up
- Repeat operations up to Table 6.2.
- When there are no more banknotes in the hopper, remove banknotes from the stacker
- Put a new stack of banknotes into the hopper
- Repeat from the beginning, when necessary
- The display 2 will show the total result of counted banknotes

- Press "START/STOP" button to clean the result when finished
- If an error occurs during counting, see Table 8
- Repeat operations up to Table 6.4., when necessary

## Function settings

#### ATTENTION! Follow these guidelines carefully to avoid errors during operation.

#### 7.1. Adjustment of the slot size

7

Remember! Adjusting the feeder slot size is possible by using the paper thickness adjustment screw (Fig. 1-5) on the rear panel. Turn the screw counterclockwise to decrease the feeder slot size and clockwise to increase the size. The feeder slot should be larger for excessively worn banknotes, dirty banknotes and USD. The feeder slot should be smaller for "new" banknotes. Adjust turning should be done smoothly, with a pitch of 5 degrees or less. Counter speed should be 1200 banknotes per minute.

If adjusting the feeder slot size results in the sensor responding slowly, slow separation of joined banknotes, irregular stacking of banknotes, and/or error "HAF" occurs, then the slot size should be smoothly increased without exceeding a rotation of more than 5 degrees.

If adjusting the feeder slot size results in "dbL", "dd", or "CHn" error codes occuring frequently, then the slot size should be smoothly decreased without exceeding a rotation of more than 5 degrees.

#### 7.2. Change settings

To enter the mode for changing the device's settings, press the digit button "5" three times on the control panel.

#### 7.2.1. Changing the sensitivity level for UV detection

Press "**SET**" button until the "CF-1" sign shows on the display. Enter a number from 0 to 3, which corresponds a sensitivity level from low to high. "0" corresponds to UV detection being turned OFF.

Press "START/STOP". Recommended level: CF-1=2.

## 7.2.2. Changing the acceptable width range for banknotes

Press "**SET**" button until "dd" sign shows on the display. Enter a number from 3 to 7, which corresponds to a width sensitivity level from 3 to 7mm. "0" corresponds to size detection being turned OFF. Press "**START/STOP**" button. Recommended level: dd=4

#### 7.2.3. Change the sensitivity of optical density

Press "**SET**" button until "dBL" sign appears. Enter the level of optical density (0-7). Larger values correspond to more dense notes. Smaller values correspond to less dense or older / worn notes. Press "**START/STOP**" button. Recommended level: dBL=4

#### Attention! New settings are stored for future use.

# Remember! Wrong settings can cause failures and frequent error messages. Error messages listed in Table 8.

Error codes

Technical maintenance

In order to provide the best functioning of the device, it is necessary to comply with the following simple requirements:

Switch off the device, when not in use

Use protective cover, when not in use

Clean the hopper and stacker with a clean dry cloth. Sensors can cause errors when dirty.

It is recommended to carry out preventive measures, including partial disassembling of the counter each 30 days by an engineer in the service center.

| Error<br>code | Reason                                                                                            | Solution                                                                                                    |
|---------------|---------------------------------------------------------------------------------------------------|----------------------------------------------------------------------------------------------------|
| HAF           | 1.Halved banknote detected<br>2. Left or right sensor failure                                     | <ol> <li>Remove the banknotes from the stacker, take<br/>away the suspicious banknote (lying on the top),<br/>and repeat the counting procedure</li> <li>Contact the service center</li> </ol>                                                              |
| CHn           | Chained note detected                                                                             | <ol> <li>Remove the banknotes from the stacker, and<br/>repeat the counting procedure</li> <li>Adjust the slot (Table 7.1.)</li> </ol>                                                                                                    |
| DbL           | Double banknote detected                                                                          | <ol> <li>Remove the banknotes from the stacker, take<br/>away the suspicious banknote (lying on the top)<br/>and repeat the counting procedure</li> <li>Adjust the slot, see Table 7.1.</li> <li>Set lower sensitivity level, (see Table 7.2.3.)</li> </ol> |
| dd            | <ol> <li>Banknote with different width<br/>detected.</li> <li>Wrong banknote position.</li> </ol> | <ol> <li>Remove the banknotes from the stacker, take<br/>away the suspicious banknote (lying on the top),<br/>and repeat the counting procedure</li> <li>Set the sensitivity level lower, (see Table<br/>7.2.2.)</li> </ol>                                 |
| CF1           | Suspicious note detected by UV                                                                    | Remove the banknotes from the stacker, take<br>away the suspicious banknote (lying on the top),<br>and repeat the counting procedure                                                                                                    |

## 8

## System errors

| Code     | Reason                                         | Solution                                                       |
|----------|------------------------------------------------|----------------------------------------------------------------|
| E01, E03 | left sensor is either blocked or failed        | Clean or replace the sensor                                    |
| E02, E04 | right sensor is either blocked or<br>failed    | Clean or replace the sensor                                    |
| E05      | Feed hopper sensor is either blocked or failed | Remove banknotes from the stacker, clean or replace the sensor |
| E06      | Start sensor is either blocked or failed.      | Remove banknotes from the stacker, clean or replace the sensor |
| E07      | Speed sensor is either dirty or failed         | clean or replace the sensor                                    |

In case of system errors E01-E07 contact service centre.

## Warranty

Manufacturer guarantees proper functioning of the device during the warranty period since the date of sale under condition of compliance with maintenance and storage procedures described in this manual. After unpacking the device please keep the package and technical description. Warranties are canceled in the event that the device was not transported in the original packaging or maintenance procedures were violated. Manufacturer is not responsible for device malfunction as a result of improper maintenance, storage and transportation including mechanical failures.

In case of the device failure during the warranty period, the customer has the right to have it repaired in our service center for free. The service center accepts equipment for cleaning due to dust and mud, however cleaning equipment from dust and mud is not included in the warranty and is charged separately.

Warranty service does not include any training for equipment maintenance or other use of the device (connection, testing, customizing, preventive works etc.) which the customer can complete on their own by referencing the attached manual.

Producer is entitled to introduce updated software, not described in the current manual.

Warranty service is not available in the following cases:

- Absence of a warranty card, an incorrectly filed warranty card, or other invalid card
- If operation or maintenance rules mentioned in the manual were violated
- If there is mechanical damage to the equipment
- If there are foreign objects or liquid inside of the device

The present warranty does not apply to lamps, batteries, belts, network adaptors, power units, safety fuses, brushes, parts of the body of the product or any other parts which have a naturally limited period of service including failures caused by power supply failures. Replaced defective parts are to be considered the property of the producer. The owner delivers faulty equipment to the service center at their own expense.

## 9

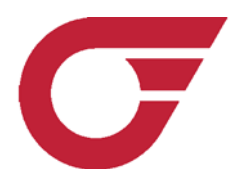

© PRO INTELLECT TECHNOLOGY / www.pro-intell.com